## □上海商銀 掌上銀APP 手機門號綁定帳號流程 □

| 2099                                                                                                    | 2009                                                                                                    | 2009                                                                                                    | 2009                                                                                                    | 2009                                                | عداد المحالية المحالية ال<br>محالية المحالية المحالية<br>المحالية المحالية المحالية المحالية المحالية المحالية المحالية المحالية المحالية المحالية المحالية المحالية المح<br>محالية المحالية المحالية المحالية المحالية المحالية المحالية المحالية المحالية المحالية المحالية المحالية المحالية المحالية المحالية المحالية المحالية المحالية المحالية المحالية المحالية المحالية المحالية المحالية المحالية المحالية المحالية الم<br>محالية المحالية المحالية المحالية المحالية المحالية المحالية المحالية المحالية المحالية المحالية المحالية المحالية المحالية المحالية ال<br>محالية المحالية المحالية المحالية المحالية المحالية المحالية المحالية المحالية المحالية المحالية المحالية المحالية المحالية المحالية المحالية المحالية المحالية المحالية المحالية المحالية المحالية المحالية المحالي<br>محالية المحالية ال |
|----------------------------------------------------------------------------------------------------|----------------------------------------------------------------------------------------------------|----------------------------------------------------------------------------------------------------|----------------------------------------------------------------------------------------------------|-----------------------------------------------------|----------------------------------------------------------------------------------------------------|
| <ul> <li>● □ ● ● ● ● ● ● ● ● ● ● ● ● ● ● ● ● ● ●</li></ul>                                                                                                    | ▶ . 閱讀完相關說明並打勾確認                                                                                                    | ▶ ● ● ● ● ● ● ● ● ● ● ● ● ● ● ● ● ● ● ●                                                                                                    | □ः। 下=≠                                                                                                    | 取用         438           5.確認資料正確後,           點彈確認鍵 | 6.設定成功                                                                                                    |
| 上海商銀會                                                                                                    | 掌上銀APP 手                                                                                                    | 機門號轉帳济                                                                                                    | <b>花程</b>                                                                                                    |                                                     |                                                                                                    |
| 1330     (1350)       税契約客戶・億好     数出[つ       ③ 轉極交易     (*)       台票轉紙     (*)       分幣兌換     (*)       〇 旅行與定存     (*)       1 投資理財     (*)                                                                                                    |                                                                                                    |                                                                                                    |                                                                                                    |                                                     |                                                                                                    |
| ① 資数     ✓       □ 信用卡     ✓       ○ PukiBan体存録計劃     ✓       ② 利益率宣詢     ✓       ② 加速率宣詢     ✓       ○ 和思惑知     ✓       ○ 和思惑知     ●       ● (日本・ ●●)     ●       ● (日本・ ●●)     ●       ● (日本・ ●)     ●       ● (日本・ ●)     ●       ● (日本・ ●)     ●       ● (日本・ ●)     ●       ● (日本・ ●)     ●       ●)     ●       ●) | <ul> <li>●人係数</li> <li>01-上海商来儲蓄銀行</li> <li>09397</li> <li>● 採掘門號/統編 轉極</li> <li>●</li> <li>●</li></ul> | 工行間に44.9 -<br>交易機制:手機構成(調認鍵)<br>機能入手機構成(調:20)の分類(加密)の分類(加密)(加密)(加密)(加密)(加密)(加密)(加密)(加密)(加密)(加密) | <ul> <li>株人振行 (01)上海島景鶴第四行</li> <li>株人振行(74)年間</li> <li>09397</li> <li>株板振式</li> <li>手端門貸/北線 條板</li> <li>平湖度</li> <li>000000</li> <li>存弱地社站自己</li> <li></li> <li>株板街宮(6約5)</li> </ul> |                                                     |                                                                                                    |
| <br>1. 點開「更多」中的轉帳交易,<br>並選擇台幣轉帳。                                                                                                    |                                                                                                    | 3. 收取簡訊驗證碼並輸入                                                                                                    | 4. 完成轉帳交易                                                                                                    |                                                     |                                                                                                    |

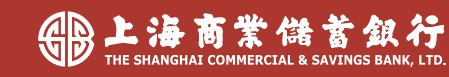